# 考生在线考试操作说明

## 1、登录

学生访问地址 https://bjtuzk-exam.webtrn.cn/,输入准考证号和身份证后六位 进行考试

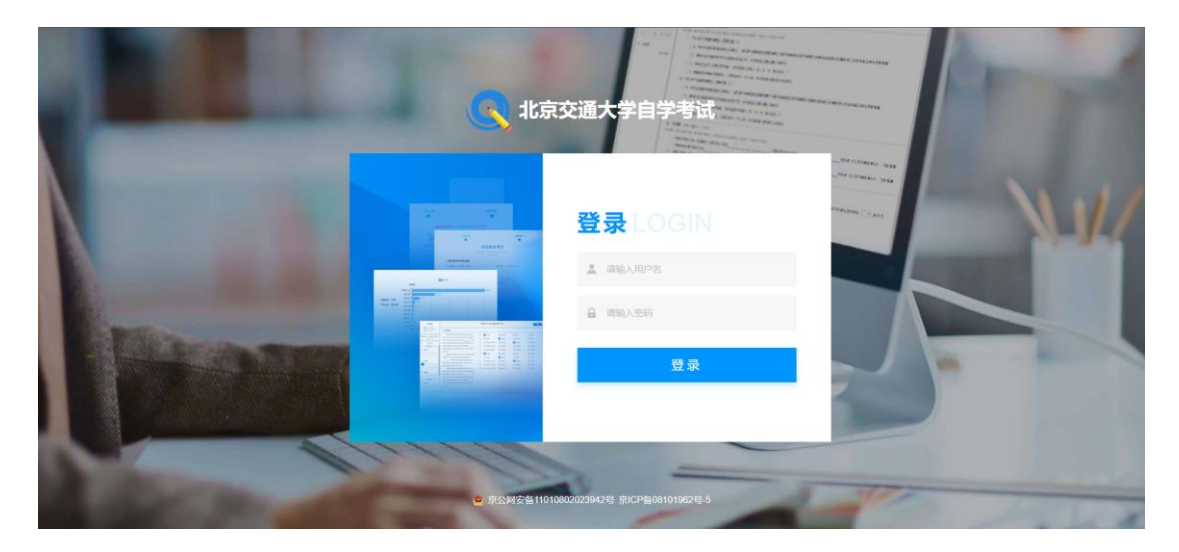

## 2、进入考试

登录后选择需要进行的考试,然后点击该场次右侧的"开始作答",进行人脸 识别后开始作答。

| 🔇 北京交通     | <b>1</b> 大学自学考试                                                                              | 我的考试 202412202 🕕                                          |
|------------|----------------------------------------------------------------------------------------------|-----------------------------------------------------------|
|            | 考试                                                                                           | 状态筛选 全部 未开始 进行中 已结束                                       |
| 202412202  | 编号: 2024032116565662561                                                                      |                                                           |
| ()<br>我的考试 | <ul> <li>● 目学考试-測试主观题 进行中<br/>开放时间: 2024年04月08日 10:19:32 - 1<br/>考上限: 1次 已考次数: 0次</li> </ul> | 5:19:19 作奋时长: 120 分钟 总分: 100分 所屬课程: 管理信息系统 (实践) 可<br>开始作答 |
| <u> </u>   | 题目构成<br>一、名词解释:5题;二、简答题:5题。                                                                  |                                                           |

| bjtuzk-exam.webtrn.cn想要                                                                                                    | × (信息确认                                      |
|----------------------------------------------------------------------------------------------------|----------------------------------------------|
| ▶ 使用您的摄像头                                                                                                    |                                              |
| 允许                                                                                                    | 業止 人給识別 信息确认                                 |
|                                                                                                    | 0 0                                          |
|                                                                                                    |                                              |
|                                                                                                    | 若默认摄像头有问题,请选择其它可用的摄像头,并正对面部                  |
|                                                                                                    | 选择摄像头: "                                     |
|                                                                                                    |                                              |
|                                                                                                    |                                              |
|                                                                                                    | $\hat{\mathbf{O}}$                           |
|                                                                                                    |                                              |
|                                                                                                    |                                              |
|                                                                                                    | 检测中                                          |
|                                                                                                    |                                              |
|                                                                                                    |                                              |
|                                                                                                    |                                              |
|                                                                                                    |                                              |
|                                                                                                    |                                              |
|                                                                                                    | ¥89(rh                                       |
|                                                                                                    | <mark>∽</mark> ¢ *, \$ <b>8 ¥</b> #          |
|                                                                                                    |                                              |
|                                                                                                    | ③ 信息确认                                       |
|                                                                                                    |                                              |
|                                                                                                    | i Kornei Anesteal                            |
|                                                                                                    |                                              |
|                                                                                                    |                                              |
|                                                                                                    | 若默认摄像头有问题,请选择其它可用的摄像头,并正对面部                  |
|                                                                                                    | 边择硼像头: Integrated Camera (13d3:56a6) +       |
|                                                                                                    |                                              |
|                                                                                                    |                                              |
|                                                                                                    |                                              |
|                                                                                                    |                                              |
|                                                                                                    |                                              |
|                                                                                                    |                                              |
|                                                                                                    | THE REAL PROPERTY AND ADDRESS OF             |
|                                                                                                    |                                              |
|                                                                                                    |                                              |
|                                                                                                    |                                              |
|                                                                                                    |                                              |
|                                                                                                    | 178kb                                        |
| e de la companya de la companya de la | B GATE Tomm                                  |
|                                                                                                    |                                              |
|                                                                                                    |                                              |
|                                                                                                    |                                              |
|                                                                                                    | 自学考试-测试主观题                                   |
|                                                                                                    | 老试编号: 2024032116565662561                    |
|                                                                                                    |                                              |
| 请                                                                                                    | 仔细核对考生信息                                     |
| */                                                                                                    |                                              |
| 考生                                                                                                    | 姓名 山子前 准务证号 2 2                              |
| 请                                                                                                    | 仔细核对考试信息                                     |
| тт <i>÷н</i>                                                                                                    |                                              |
| 开放                                                                                                    |                                              |
| 可考                                                                                                    | 上限 1次 已考次数 0次                                |
| 总                                                                                                    | 分 100分                                       |
| 注:                                                                                                    | 清认真核对您的考试信息,如信息有误请联系老师!                      |
| / ·                                                                                                    |                                              |
| シーション                                                                                                    | <b>目                                    </b> |
| 键                                                                                                    | 盘检测 请在以下输入框中检测键盘输入和当前输入法是否正常                 |
|                                                                                                    |                                              |
|                                                                                                    |                                              |
|                                                                                                    |                                              |
|                                                                                                    |                                              |
|                                                                                                    |                                              |
|                                                                                                    | 开始作答                                         |

#### 3、进入考试

考试进行过程中,考生按题目要求完成考题,附件形式提交,保存文档的名字为:02383\_准考证号。

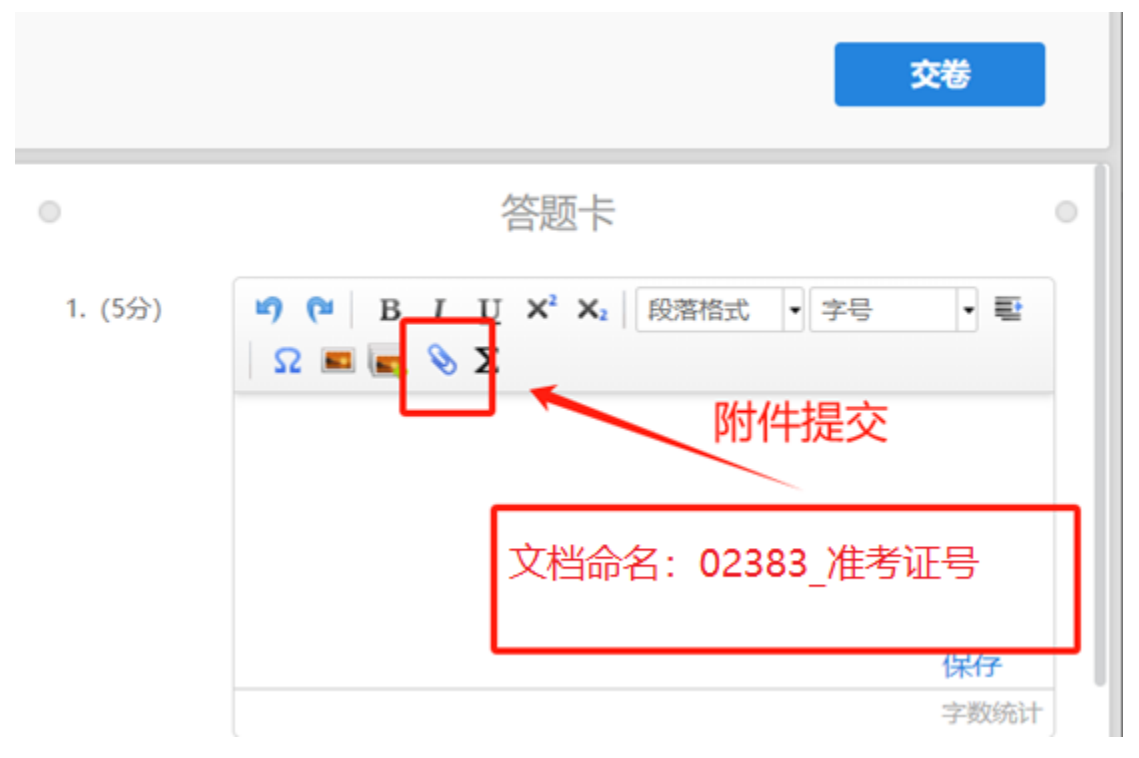

#### 4、考试完成

当考试时间结束或在允许交卷的时间范围内,考生确认已上传附件无误后, 可以点击交卷按钮,结束当前科目的考试。

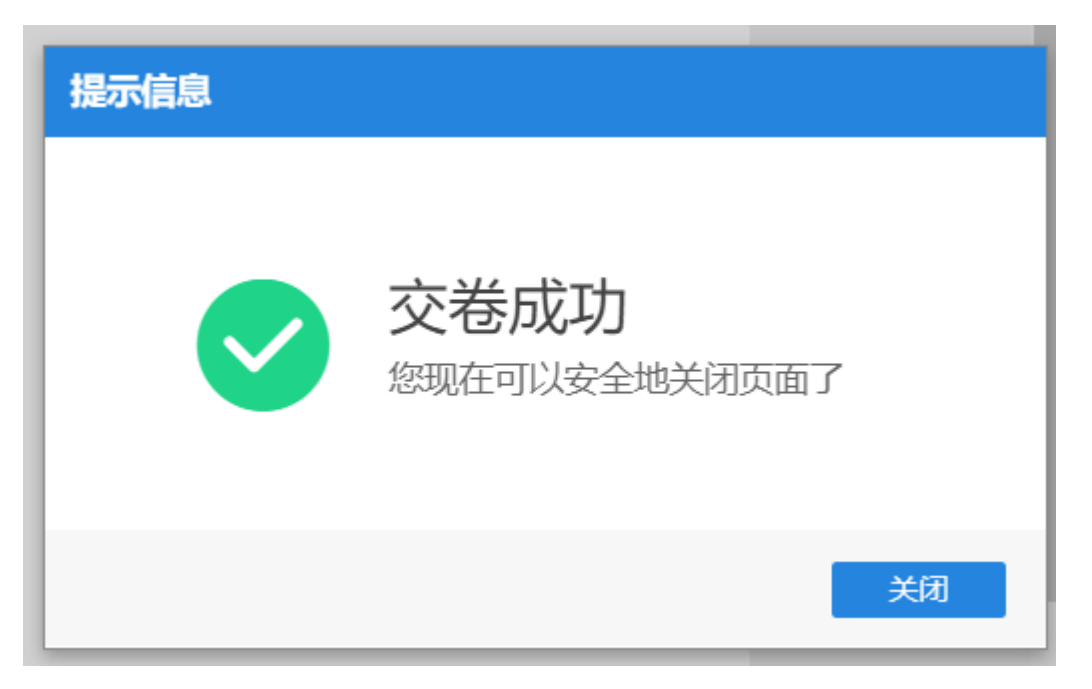